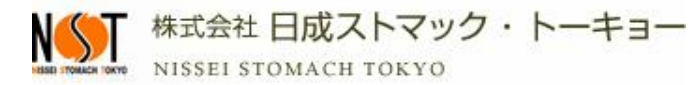

## 予約操作

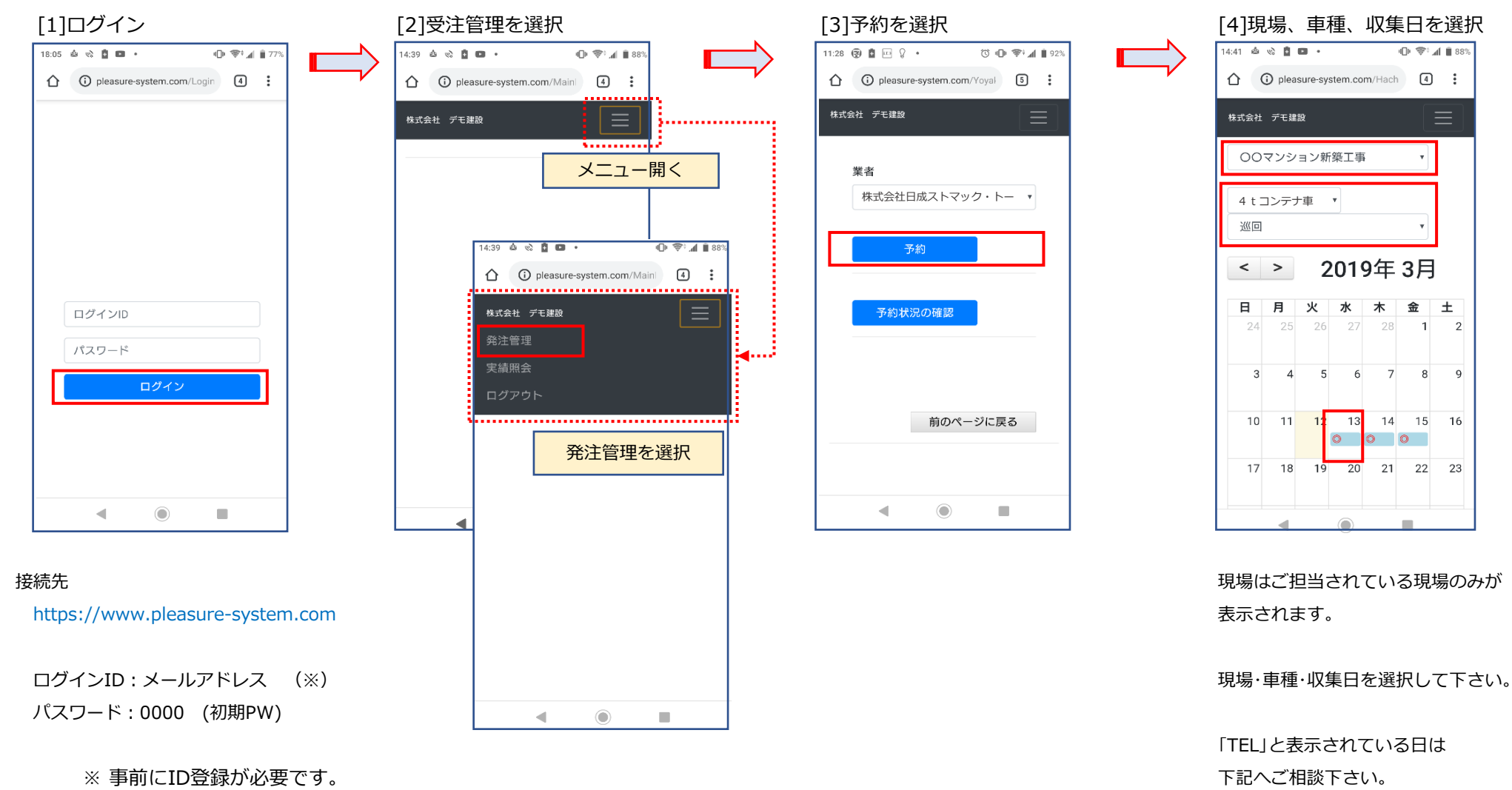

営業担当者までご連絡下さい。

03-5676-0555

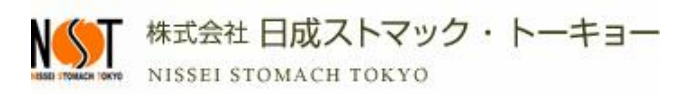

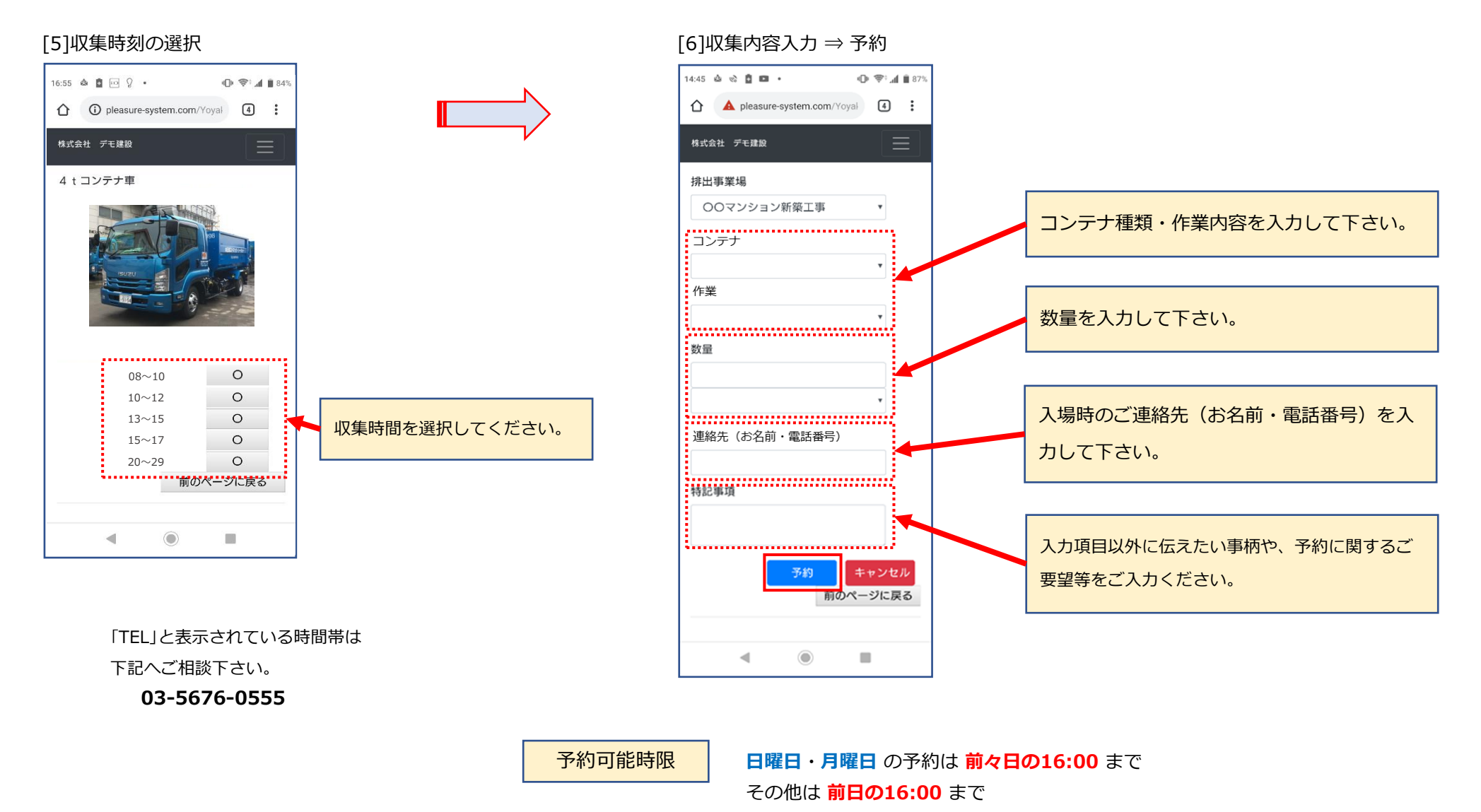

(5:00~29:00 が 同一営業日扱い)

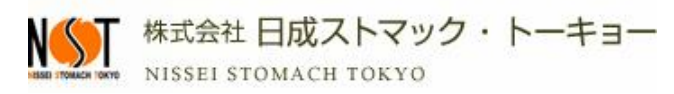

## 予約確認操作

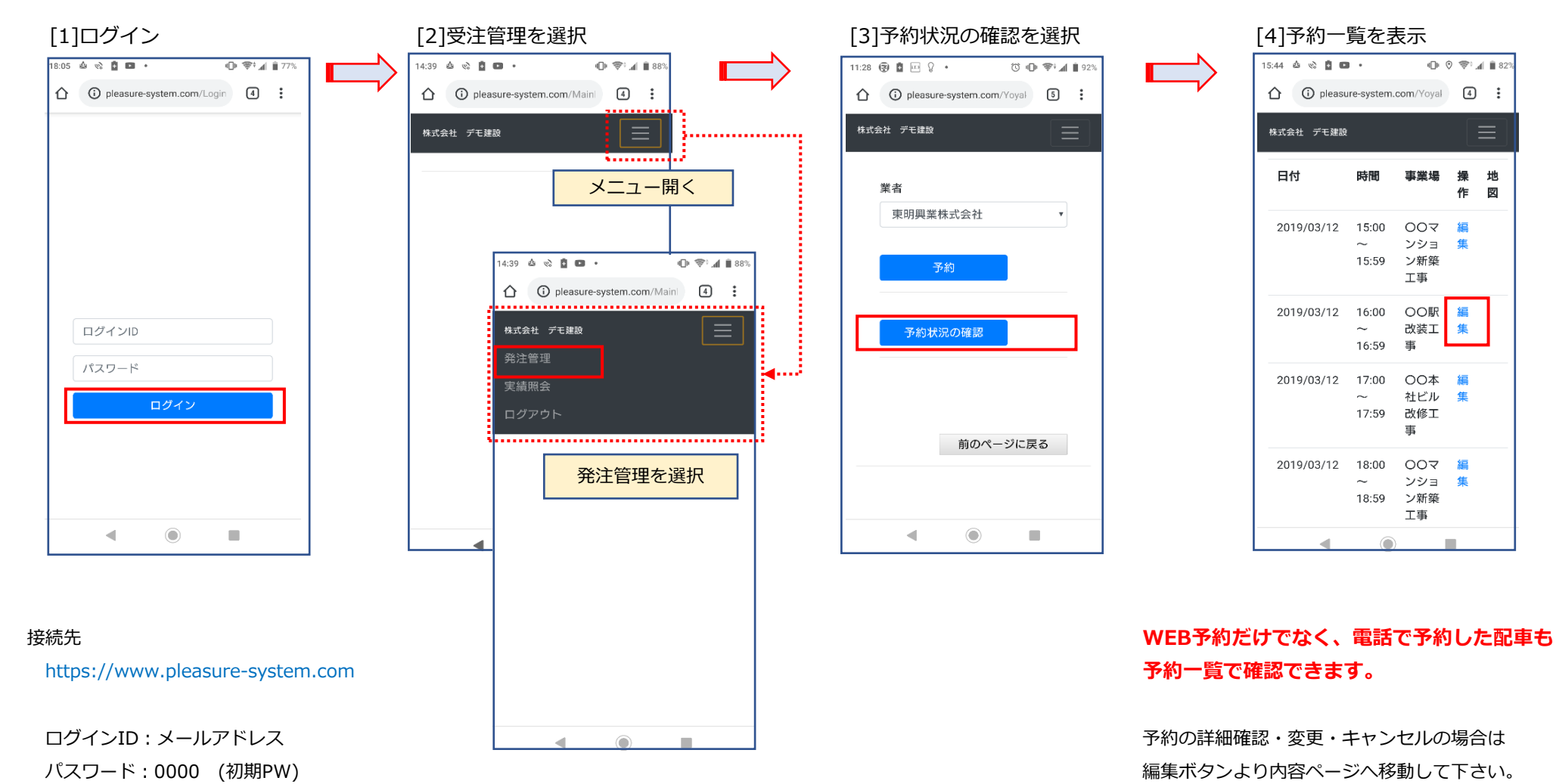

※事前にID登録が必要です。

営業担当者までご連絡下さい。

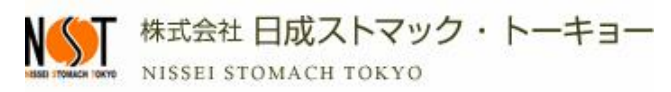

## 予約変更・キャンセル操作

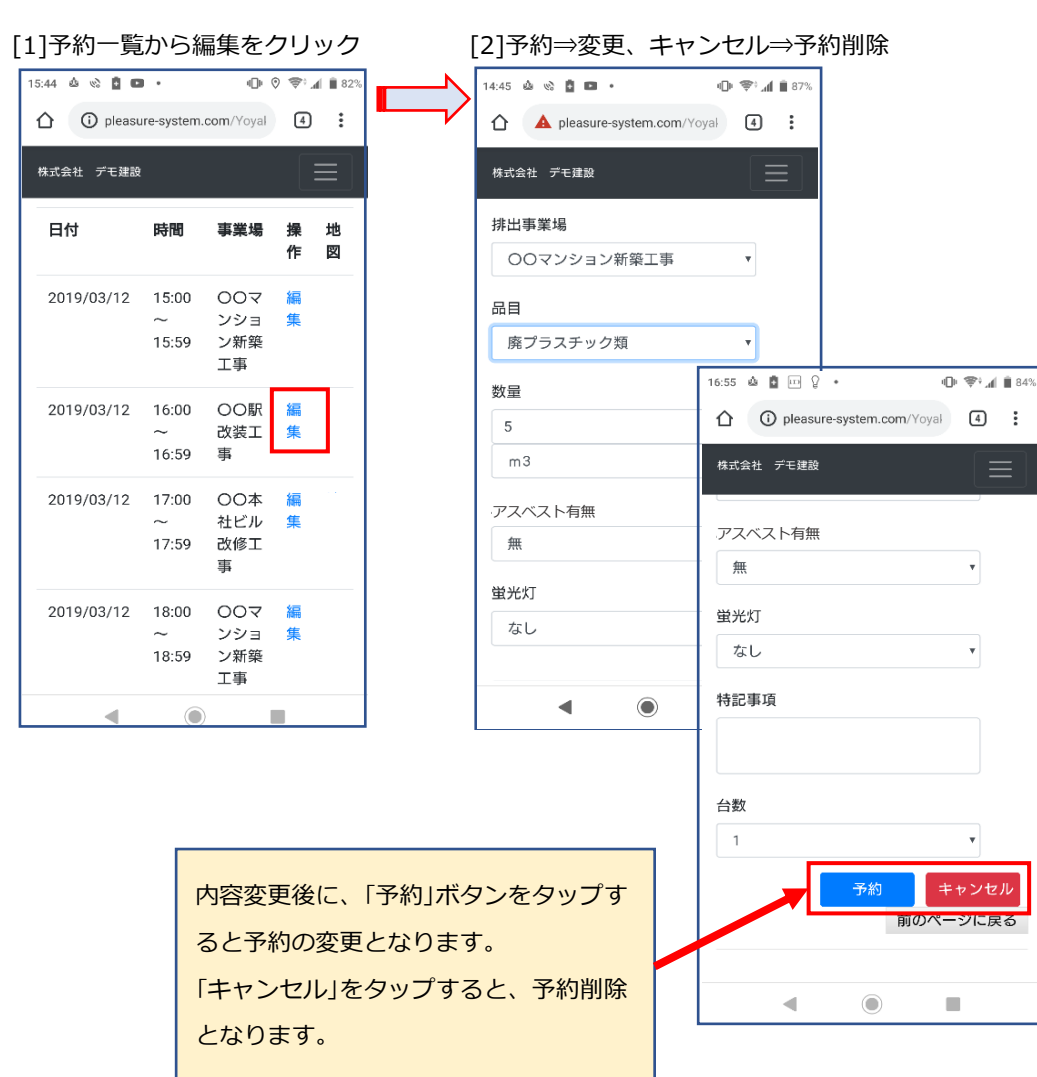

予約変更・キャンセル可能時限

# 日曜日・月曜日 の予約変更・キャンセルは 前々日の16:00 まで その他は 前日の16:00 まで

(5:00~29:00 が同一営業日扱い)

予約サイトのQRコード

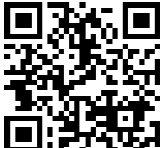